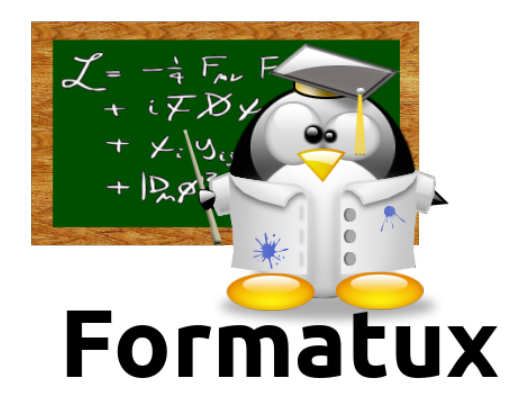

## Ansistrano

## Table des matières

| 1. Introduction                                                                    | 2  |
|------------------------------------------------------------------------------------|----|
| 2. Module 1 : Prise en main de la plateforme.                                      | 4  |
| 2.1. Exercice 1.1 : Déploiement de la plateforme                                   | 4  |
| 3. Module 2 : Déployer le serveur Web                                              | 5  |
| 3.1. Exercice 2.1 : Utiliser le rôle geerlingguy.apache pour configurer le serveur | 5  |
| 4. Module 3 : Déployer le logiciel                                                 | 7  |
| 4.1. Exercice 3.1 : Installer le rôle ansistrano-deploy                            | 7  |
| 4.2. Exercice 3.2 : Utiliser le rôle ansistrano-deploy pour déployer le logiciel   | 7  |
| 4.3. Exercice 3.3 : Visualiser le résultat dans un navigateur                      | 7  |
| 4.4. Exercice 3.4 : Vérification sur le serveur                                    | 8  |
| 5. Module 4 : Ansistrano                                                           | 10 |
| 5.1. Exercice 4.1 : Limiter le nombre de releases                                  |    |
| 5.2. Exercice 4.2 : Utiliser des shared_paths et shared_files                      | 11 |
| 5.3. Exercice 4.3 : Utiliser un sous répertoire du dépôt pour le déploiement       | 13 |
| 6. Module 5 : La gestion des branches ou des tags git                              | 17 |
| 6.1. Exercice 5.1 : Déployer une branche                                           | 17 |
| 6.2. Exercice 5.2 : Déployer un tag                                                | 18 |
| 7. Module 6 : Actions entre les étapes de déploiement                              | 20 |
| 7.1. Exercice 6.1 : Envoyer un mail en début de MEP                                | 20 |
| 7.2. Exercice 6.2 : Redémarrer apache en fin de MEP                                | 22 |

Ansistrano

#### ➢ Objectifs

□ Mettre en oeuvre Ansistrano ;

□ Configurer Ansistrano ;

 $\Box$  Utiliser des dossiers et fichiers partagés entre versions déployées ;

 $\Box$  Déployer différentes versions d'un site depuis git ;

□ Réagir entre les étapes de déploiement.

### **Chapitre 1. Introduction**

Ansistrano est un rôle Ansible pour déployer facilement des applications PHP, Python, etc. Il se base sur le fonctionnement de Capistrano

Ansistrano nécessite pour fonctionner :

- Ansible sur la machine de déploiement,
- **rsync** ou **git** sur la machine cliente.

Il peut télécharger le code source depuis rsync, git, scp, http, S3, ...

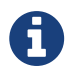

Dans le cadre de notre exemple de déploiement, nous allons utiliser le protocole git.

Ansistrano déploie les applications en suivant ces 5 étapes :

- Setup : création de la structure de répertoire pour accueillir les releases
- Update Code : téléchargement de la nouvelle release sur les cibles
- Symlink Shared et Symlink : après avoir déployé la nouvelle release, le lien symbolique current est modifié pour pointer vers cette nouvelle release
- Clean Up : pour faire un peut de nettoyage (suppression des anciennes versions)

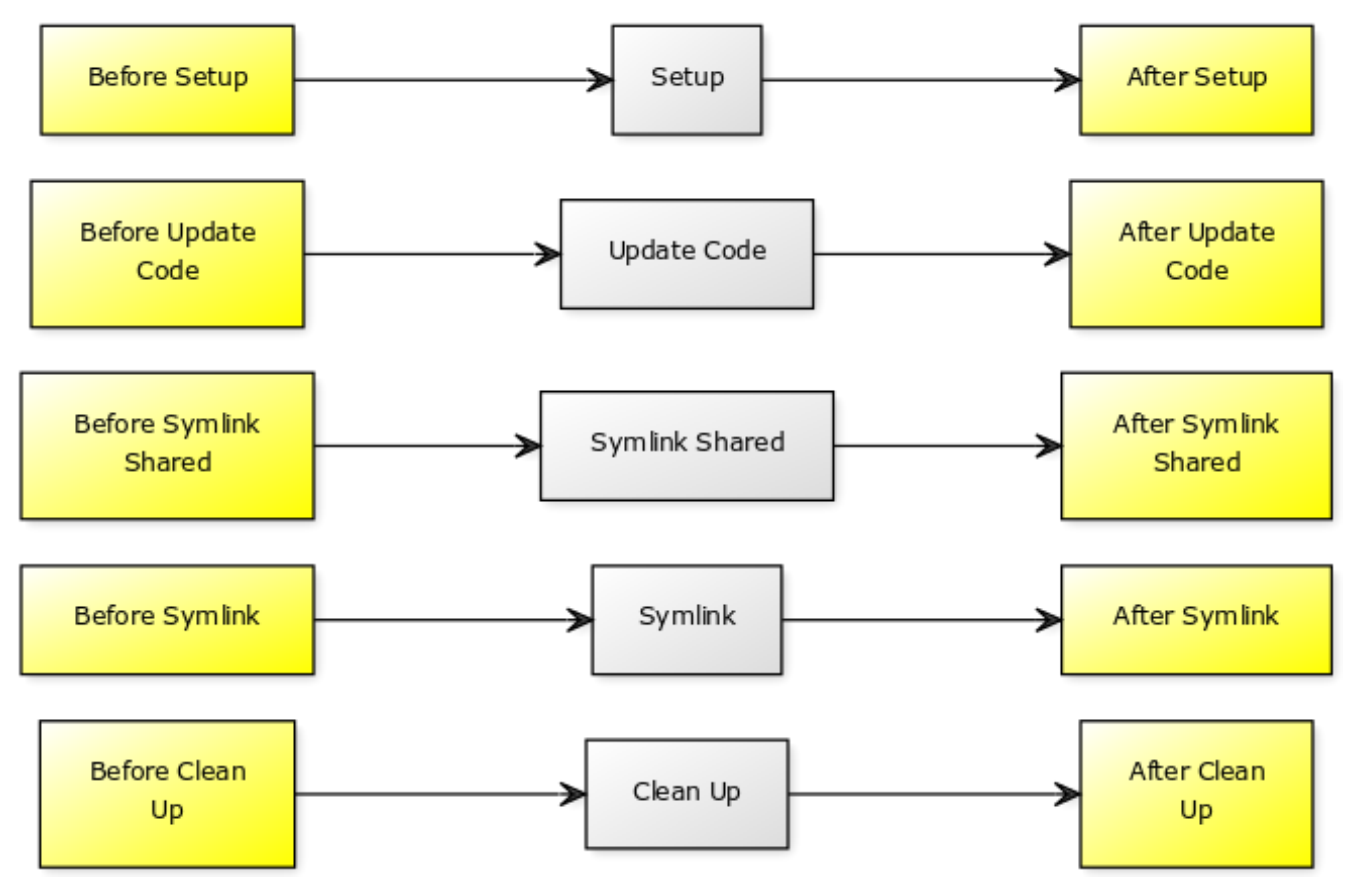

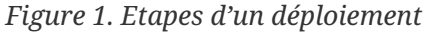

Le squelette d'un déploiement avec ansistrano ressemble à :

Squelette d'un déploiement avec ansistrano

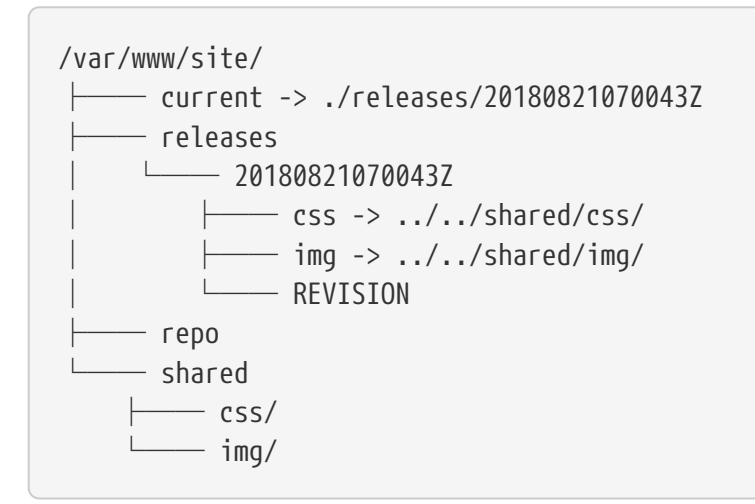

Vous retrouverez toute la documentation ansistrano sur son dépôt Github.

# Chapitre 2. Module 1 : Prise en main de la plateforme

#### 2.1. Exercice 1.1 : Déploiement de la plateforme

#### Vous allez travailler sur 2 VM :

- La VM de gestion :
  - Vous devrez installer ansible et déployer le rôle ansistrano-deploy
- La VM cliente :
  - Cette VM n'a aucun logiciel spécifique.
  - Vous devrez installer Apache et déployer le site du client

### Chapitre 3. Module 2 : Déployer le serveur Web

# 3.1. Exercice 2.1 : Utiliser le rôle geerlingguy.apache pour configurer le serveur

Pour gérer notre serveur web, nous allons utiliser le rôle geerlingguy.apache qu'il faut installer sur le serveur :

[ansiblesrv] \$ ansible-galaxy install geerlingguy.apache

Une fois le rôle installé, nous allons pouvoir créer la première partie de notre playbook, qui va :

- Installer Apache,
- Créer un dossier cible pour notre vhost,
- Créer un vhost par défaut,
- Démarrer ou rédémarrer Apache.

Considérations techniques :

- Nous allons déployer notre site dans le dossier /var/www/site/.
- Comme nous le verrons plus loin, ansistrano va créer un lien symbolique current vers le dossier de la release en cours.
- Le code source à déployer contient un dossier **html** sur lequel le vhost devra pointer. Sa **DirectoryIndex** est **index.htm**.
- Le déploiement se faisant par git, le paquet sera installé.

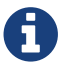

La cible de notre vhost sera donc : /var/www/site/current/html.

```
- hosts: ansiblecli
 become: yes
 vars:
    dest: "/var/www/site/"
    apache_global_vhost_settings: |
      DirectoryIndex index.php index.htm
    apache_vhosts:
      - servername: "website"
        documentroot: "{{ dest }}current/html"
 tasks:
    - name: create directory for website
      file:
        path: /var/www/site/
        state: directory
        mode: 0755
    - name: install git
      package:
       name: git
        state: latest
```

Playbook de configuration du serveur playbook-config-serveur.yml

```
roles:
  - { role: geerlingguy.apache }
```

Le playbook peut être appliqué au serveur :

[ansiblesrv] \$ ansible-playbook -i hosts playbook-config-serveur.yml

Notez l'exécution des tâches suivantes :

```
TASK [geerlingguy.apache : Ensure Apache has selected state and enabled on boot.] ***
RUNNING HANDLER [geerlingguy.apache : restart apache] ***************************
```

Le rôle geerlingguy.apache nous facililte grandement la tâche en s'occupant de l'installation et la configuration d'Apache.

### **Chapitre 4. Module 3 : Déployer le logiciel**

Notre serveur étant maintenant configuré, nous allons pouvoir déployer l'applicatif.

Pour cela, nous allons utiliser le rôle **ansistrano.deploy** dans un second playbook dédié au déploiement applicatif (pour plus de lisibilité).

#### 4.1. Exercice 3.1 : Installer le rôle ansistrano-deploy

[ansiblesrv] \$ ansible-galaxy install ansistrano.deploy

# 4.2. Exercice 3.2 : Utiliser le rôle ansistrano-deploy pour déployer le logiciel

Les sources du logiciel se trouvent dans le dépôt :

• sur framagit https://framagit.org/alemorvan/demo-ansible.git accessible depuis internet.

Nous allons créer un playbook playbook-deploy.yml pour gérer notre déploiement :

```
---
- hosts: ansiblecli
become: yes
vars:
    dest: "/var/www/site/"
    ansistrano_deploy_via: "git"
    ansistrano_git_repo: https://framagit.org/alemorvan/demo-ansible.git
    ansistrano_deploy_to: "{{ dest }}"
roles:
    - { role: ansistrano.deploy }
```

[ansiblesrv] \$ ansible-playbook -i hosts playbook-deploy.yml

# 4.3. Exercice 3.3 : Visualiser le résultat dans un navigateur

Une redirection du port http a été mis en place pour accéder depuis l'extérieur à votre serveur.

• Ouvrir un navigateur web vers l'url http://@IPPUBLIQUE:PORTREDIR/ :

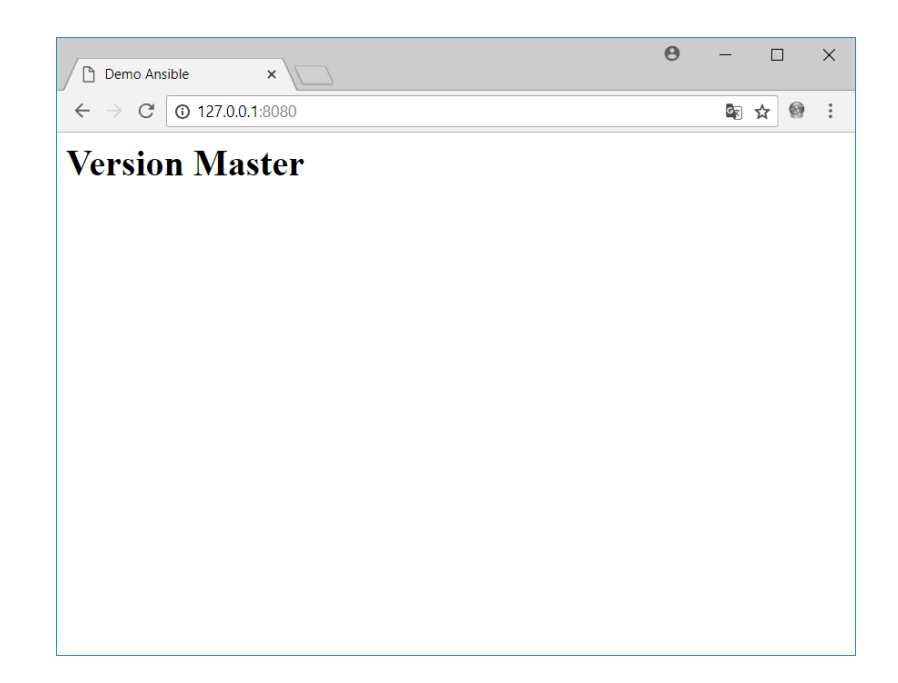

Et voir apparaître le déploiement fonctionnel de la branche master de notre dépôt.

#### 4.4. Exercice 3.4 : Vérification sur le serveur

• Se connecter en ssh sur le serveur client :

[ansiblesrv] \$ ssh ansible@192.168.10.11

• Faire un tree sur le repertoire /var/www/site/:

Notez :

- le lien symbolique current vers la release ./releases/20180821070043Z
- la présence d'un dossier shared
- la présence du dépôt git dans ./repo/

• Depuis le serveur ansible, relancer **3** fois le déploiement, puis vérifier sur le client.

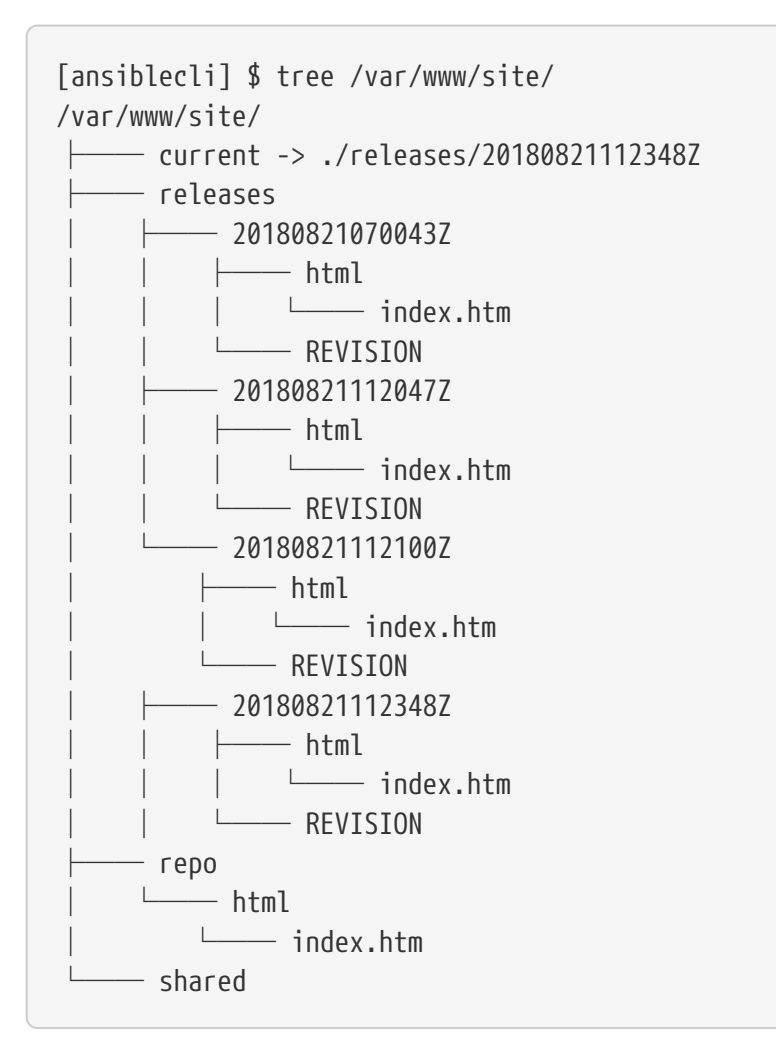

Notez :

- ansistrano a conservé les 4 dernières releases,
- le lien **current** pointe maintenant vers la dernière release exécutée

### **Chapitre 5. Module 4 : Ansistrano**

#### 5.1. Exercice 4.1 : Limiter le nombre de releases

La variable **ansistrano\_keep\_releases** permet de spécifier le nombre de releases à conserver.

• En utilisant la variable ansistrano\_keep\_releases, ne conserver que 3 releases du projet. Vérifier.

```
---
- hosts: ansiblecli
become: yes
vars:
    dest: "/var/www/site/"
    ansistrano_deploy_via: "git"
    ansistrano_git_repo: https://framagit.org/alemorvan/demo-ansible.git
    ansistrano_deploy_to: "{{ dest }}"
    ansistrano_keep_releases: 3

roles:
    - { role: ansistrano.deploy }
```

[ansiblesrv] \$ ansible-playbook -i hosts playbook-deploy.yml

Sur le client :

Ansistrano

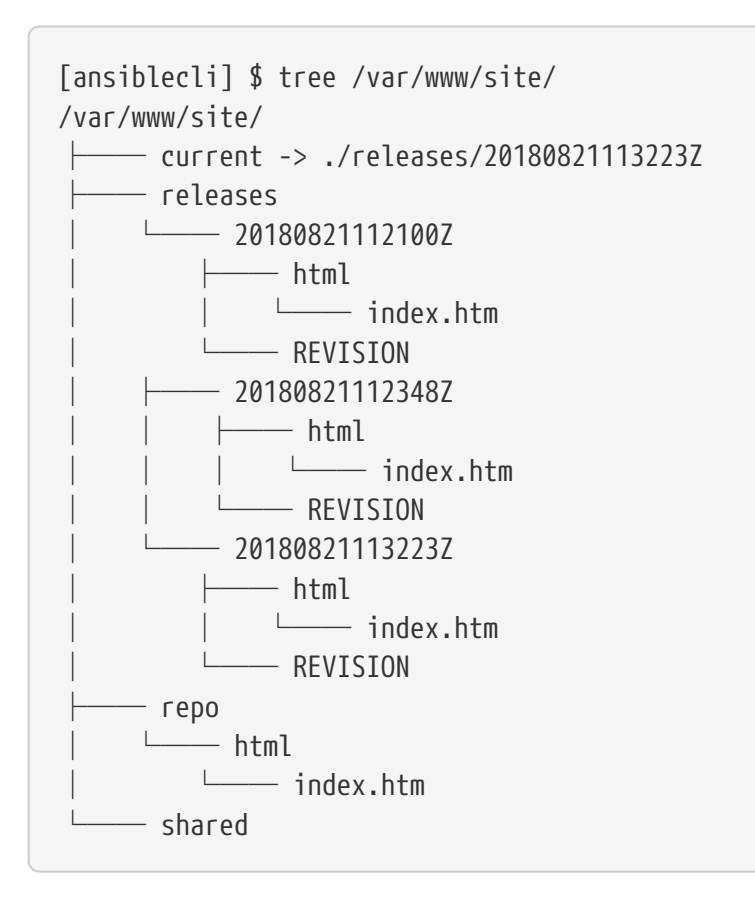

# 5.2. Exercice 4.2 : Utiliser des shared\_paths et shared\_files

```
---
- hosts: ansiblecli
become: yes
vars:
    dest: "/var/www/site/"
    ansistrano_deploy_via: "git"
    ansistrano_deploy_to: "git"
    ansistrano_deploy_to: "{{ dest }}"
    ansistrano_keep_releases: 3
    ansistrano_shared_paths:
        - "img"
        - "css"
    ansistrano_shared_files:
        - "logs"
roles:
        - { role: ansistrano.deploy }
```

Sur le client, créer le fichier logs dans le répertoire shared :

```
sudo touch /var/www/site/shared/logs
```

Puis lancer l'exécution du job :

Sur le client :

```
[ansiblecli] $ tree -F /var/www/site/
/var/www/site/
    — current -> ./releases/20180821120131Z/
     - releases
          - 20180821112348Z/
              - html/
               └─── index.htm
             - REVISION
          - 20180821113223Z/
           —— html/
              └─── index.htm
            — REVISION
         — 20180821120131Z/
           --- css -> ../../shared/css/
             — html
            └─── index.htm
            — img -> ../../shared/img/
             — logs -> ../../shared/logs
           REVISION
     - геро/
     — html
         └─── index.htm
     – shared/
     — css/
        — img/
        — logs
```

Notez que la dernière release contient :

- Un répertoire css, un répertoire img, et un fichier logs
- Des liens symboliques :
  - du dossier /var/www/site/releases/css/ vers le dossier ../../shared/css/.
  - du dossier /var/www/site/releases/img/ vers le dossier ../../shared/img/.
  - du fichier /var/www/site/releases/logs/ vers le fichier ../../shared/logs.

Dès lors, les fichiers contenus dans ces 2 dossiers et le fichier **logs** sont toujours accessibles via les chemins suivants :

- /var/www/site/current/css/,
- /var/www/site/current/img/,
- /var/www/site/current/logs,

mais surtout ils seront conservés d'une release à l'autre.

# 5.3. Exercice 4.3 : Utiliser un sous répertoire du dépôt pour le déploiement

Dans notre cas, le dépôt contient un dossier **html**, qui contient les fichiers du site.

• Pour éviter ce niveau supplémentaire de répertoire, utiliser la variable ansistrano\_git\_repo\_tree en précisant le path du sous répertoire à utiliser. Ne pas oublier de modifier la configuration d'apache pour prendre en compte ce changement !

```
Playbook de configuration du serveur playbook-config-serveur.yml
```

```
- hosts: ansiblecli
 become: yes
 vars:
    dest: "/var/www/site/"
   apache_global_vhost_settings: |
      DirectoryIndex index.php index.htm
   apache_vhosts:
      - servername: "website"
        documentroot: "{{ dest }}current/" (1)
 tasks:
    - name: create directory for website
      file:
       path: /var/www/site/
        state: directory
       mode: 0755
    - name: install git
      package:
       name: git
        state: latest
 roles:
    - { role: geerlingguy.apache }
```

1 Modifier cette ligne

Playbook de déploiement playbook-deploy.yml

```
- hosts: ansiblecli
 become: yes
 vars:
    dest: "/var/www/site/"
   ansistrano_deploy_via: "git"
   ansistrano_git_repo: https://framagit.org/alemorvan/demo-ansible.git
   ansistrano_deploy_to: "{{ dest }}"
   ansistrano_keep_releases: 3
   ansistrano_shared_paths:
      - "img"
      - "css"
    ansistrano_shared_files:
      - "log"
   ansistrano_git_repo_tree: 'html' (1)
 roles:
    - { role: ansistrano.deploy }
```

1 Modifier cette ligne

• Vérifier sur le client :

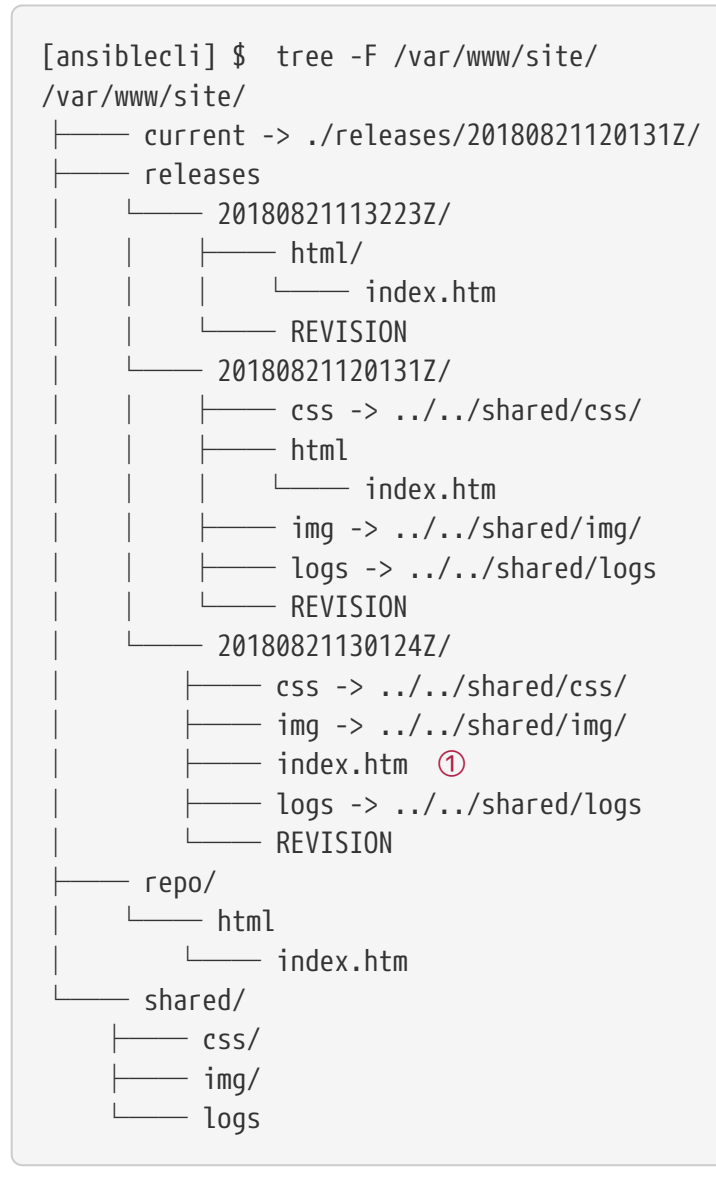

1 Notez l'absence du dossier html

# Chapitre 6. Module 5 : La gestion des branches ou des tags git

La variable ansistrano\_git\_branch permet de préciser une branch ou un tag à déployer.

#### 6.1. Exercice 5.1 : Déployer une branche

• Déployer la branche releases/v1.1.0 :

```
- hosts: ansiblecli
 become: yes
 vars:
   dest: "/var/www/site/"
    ansistrano deploy via: "git"
    ansistrano_git_repo: https://framagit.org/alemorvan/demo-ansible.git
    ansistrano_deploy_to: "{{ dest }}"
    ansistrano_keep_releases: 3
    ansistrano_shared_paths:
    - "img"
      - "css"
    ansistrano_shared_files:
      - "log"
    ansistrano_git_repo_tree: 'html'
    ansistrano_git_branch: 'releases/v1.1.0'
 roles:
     - { role: ansistrano.deploy }
```

Vous pouvez vous amuser, durant le déploiement, à rafraichir votre navigateur, pour voir en 'live' le changement s'effectuer.

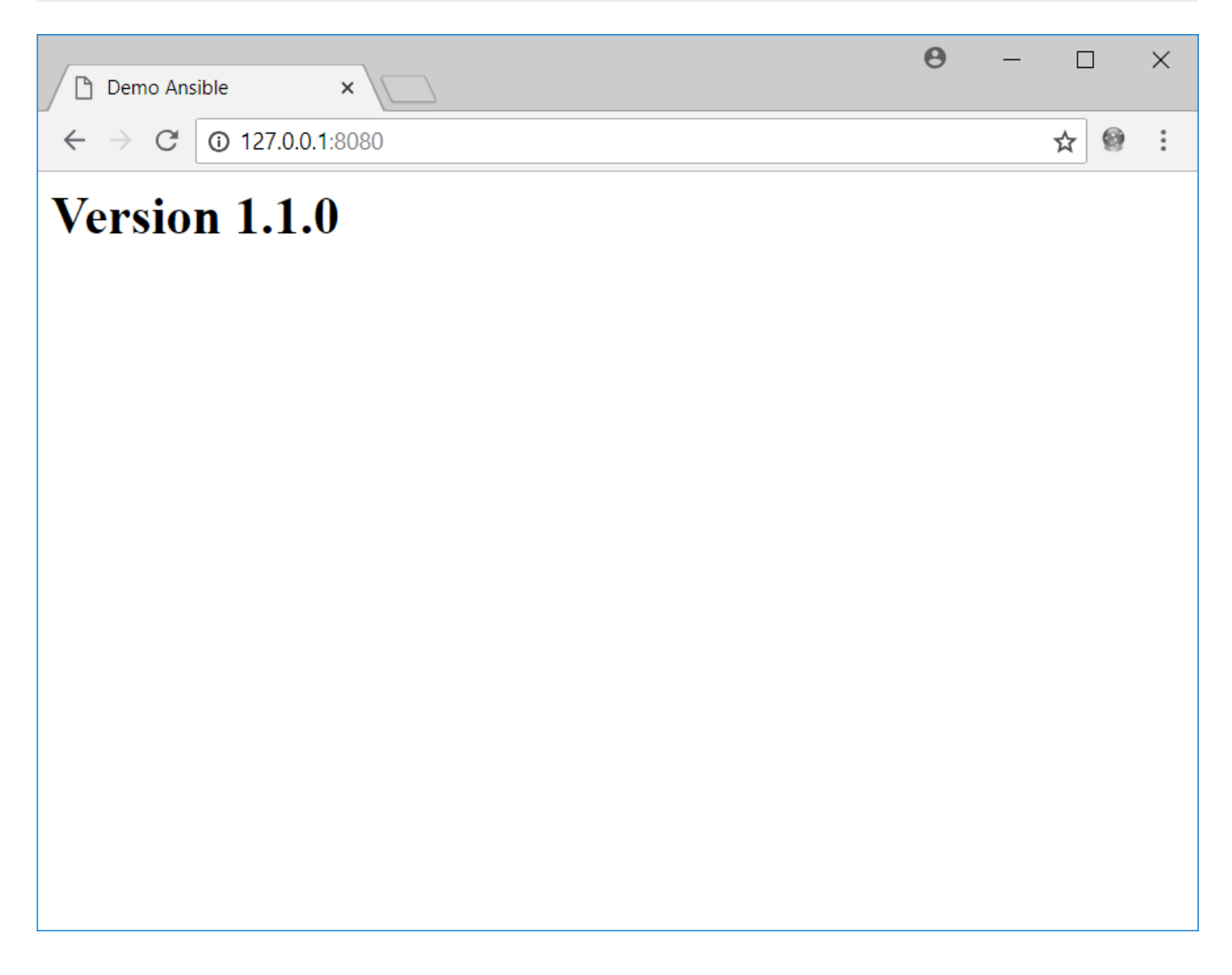

### 6.2. Exercice 5.2 : Déployer un tag

• Déployer le tag v2.0.0 :

```
- hosts: ansiblecli
 become: yes
 vars:
    dest: "/var/www/site/"
    ansistrano_deploy_via: "git"
    ansistrano_git_repo: https://framagit.org/alemorvan/demo-ansible.git
   ansistrano_deploy_to: "{{ dest }}"
    ansistrano_keep_releases: 3
    ansistrano_shared_paths:
      - "img"
      - "css"
    ansistrano_shared_files:
      - "log"
    ansistrano_git_repo_tree: 'html'
    ansistrano_git_branch: 'v2.0.0'
 roles:
     - { role: ansistrano.deploy }
```

Vous pouvez vous amuser, durant le déploiement, à rafraichir votre navigateur, pour voir en 'live' le changement s'effectuer.

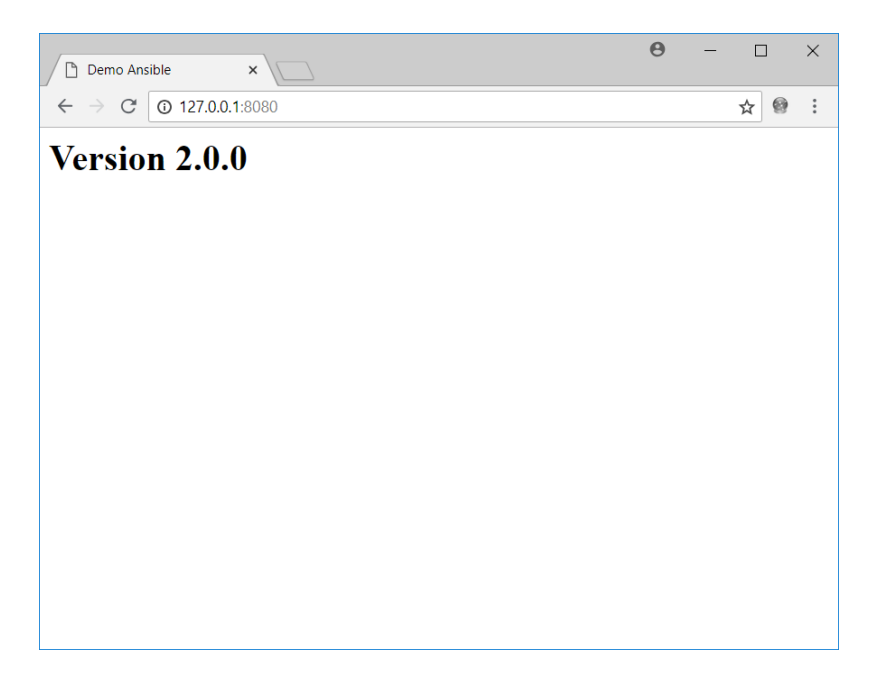

### Chapitre 7. Module 6 : Actions entre les étapes de déploiement

Un déploiement avec Ansistrano respecte les étapes suivantes :

- Setup
- Update Code
- Symlink Shared
- Symlink
- Clean Up

Il est possible d'intervenir avant et après chacune de ses étapes.

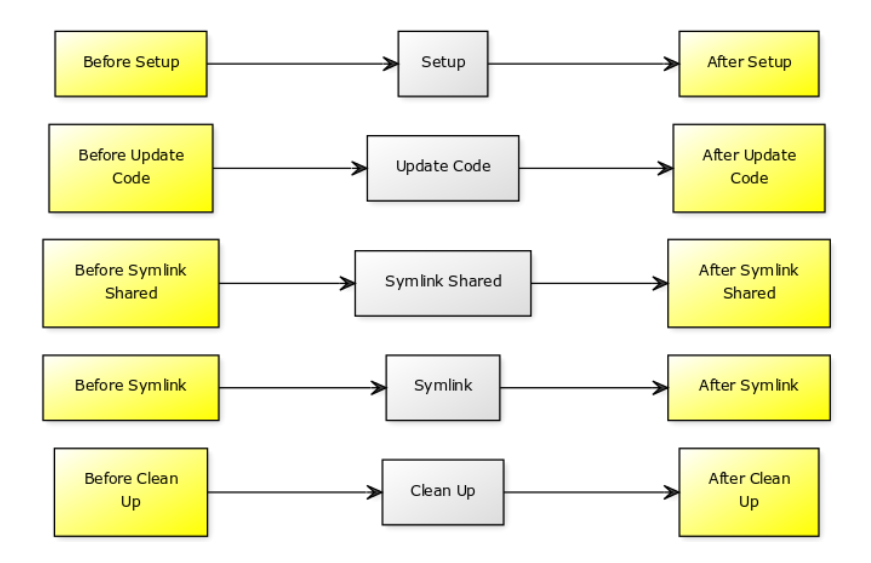

Un playbook peut être inclu par les variables prévues à cet effet :

- ansistrano\_before\_<task>\_tasks\_file
- ou ansistrano\_after\_<task>\_tasks\_file

### 7.1. Exercice 6.1 : Envoyer un mail en début de MEP

```
- hosts: ansiblecli
 become: yes
 vars:
    dest: "/var/www/site/"
    ansistrano_deploy_via: "git"
    ansistrano_git_repo: https://framagit.org/alemorvan/demo-ansible.git
    ansistrano_deploy_to: "{{ dest }}"
    ansistrano_keep_releases: 3
    ansistrano_shared_paths:
      - "img"
      - "css"
    ansistrano_shared_files:
      - "logs"
    ansistrano git repo tree: 'html'
    ansistrano_git_branch: 'v2.0.0'
    ansistrano_before_setup_tasks_file: "{{ playbook_dir }}/deploy/before-setup-
tasks.yml"
 roles:
```

```
- { role: ansistrano.deploy }
```

Le fichier deploy/before-setup-tasks.yml

```
- name: Envoyer un mail
mail:
   subject: Debut de MEP sur {{ ansible_hostname }}.
   delegate_to: localhost
```

```
[root] # mailx
Heirloom Mail version 12.5 7/5/10. Type ? for help.
"/var/spool/mail/root": 1 message 1 new
>N 1 root@localhost.local Tue Aug 21 14:41 28/946 "Debut de MEP sur localhost."
```

#### 7.2. Exercice 6.2 : Redémarrer apache en fin de MEP

```
- hosts: ansiblecli
 become: yes
 vars:
    dest: "/var/www/site/"
    ansistrano deploy via: "git"
    ansistrano_git_repo: https://framagit.org/alemorvan/demo-ansible.git
    ansistrano_deploy_to: "{{ dest }}"
    ansistrano_keep_releases: 3
    ansistrano_shared_paths:
      - "img"
      - "css"
   ansistrano_shared_files:
      - "logs"
    ansistrano_git_repo_tree: 'html'
    ansistrano_git_branch: 'v2.0.0'
    ansistrano_before_setup_tasks_file: "{{ playbook_dir }}/deploy/before-setup-
tasks.yml"
    ansistrano_after_symlink_tasks_file: "{{ playbook_dir }}/deploy/after-symlink-
tasks.yml"
 roles:
     - { role: ansistrano.deploy }
```

#### Le fichier deploy/after-symlink-tasks.yml

```
- name: restart apache
  service:
    name: httpd
    state: restarted
```